## 1. LERNSAX: Registration

## Go to www.lernsax.de

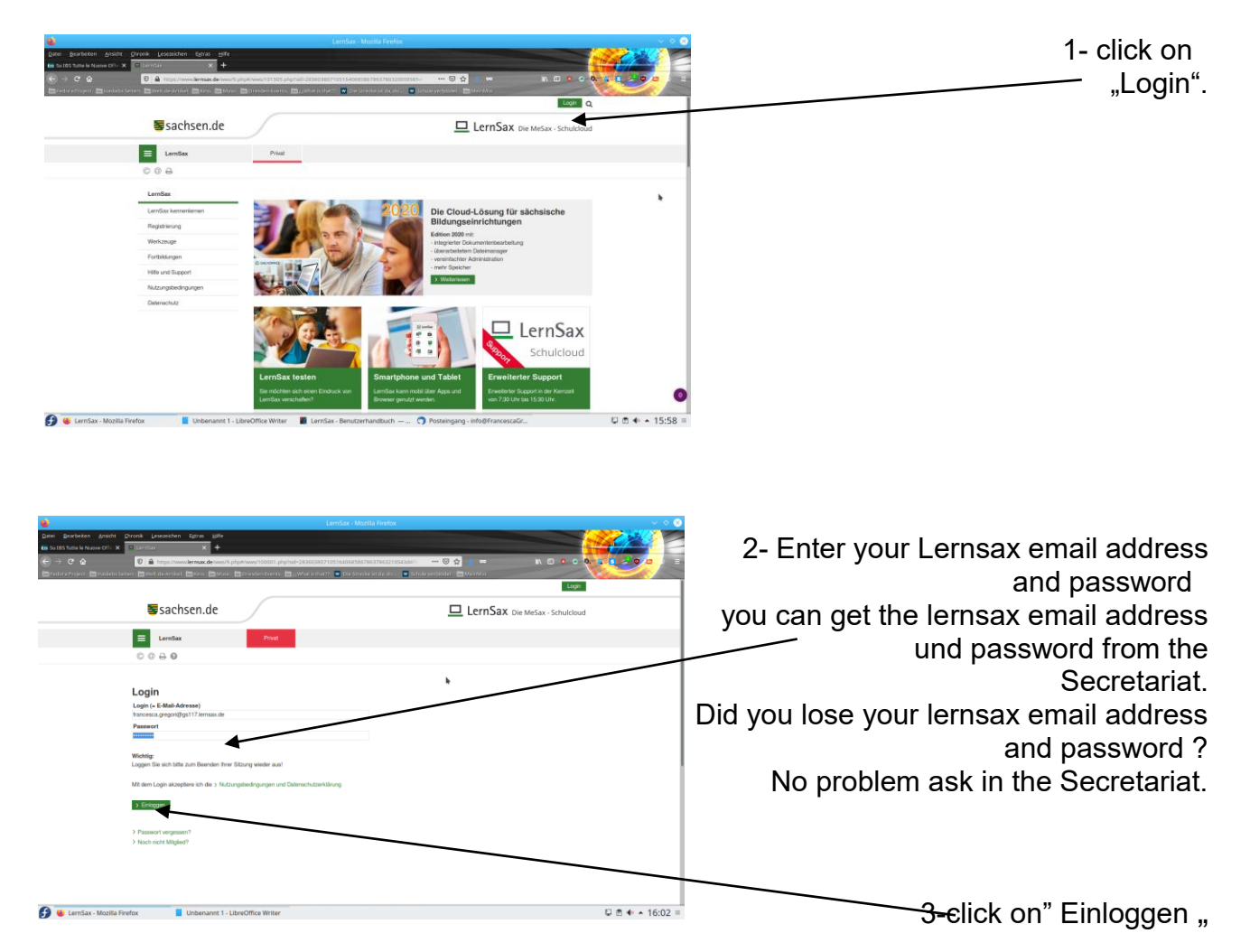

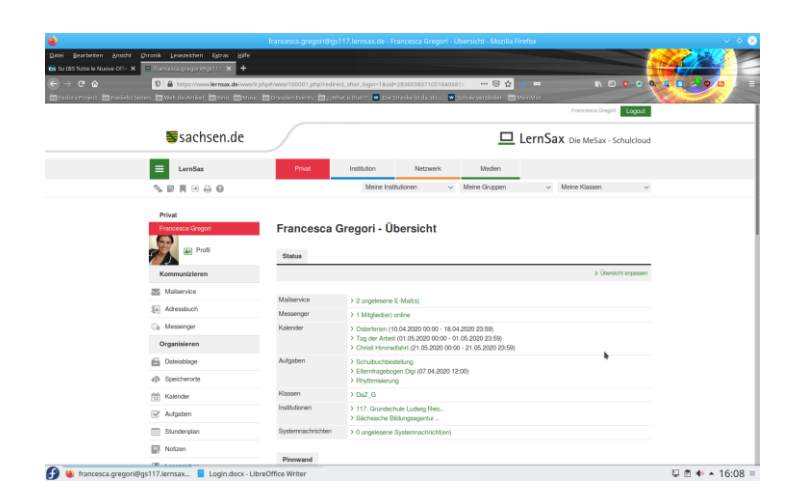

## 4-Registration completed successfully.

This is my lernsax view it looks different with you .

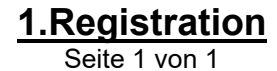